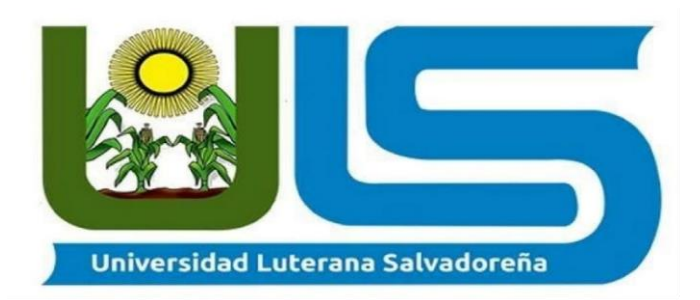

## FACULTAD DE CIENCIAS DEL HOMBRE Y LA NATURALEZA

Tema:

Primer proyecto - Instalación y entorno de Terminal Server y Print Server.

Asignatura: Sistemas operativos de redes

Catedrático: Ing. Eduardo Chachagua

## **INTEGRANTES:**

| N° | Apellido y Nombres                   | Carnet     |
|----|--------------------------------------|------------|
| 1  | Rivas Iraheta Yasmin Lorena          | RI01134648 |
| 2  | Martínez Maravilla Emerson Elenilson | MM01134838 |
| 3  | Mejía Bonilla Misael Antonio         | MB01134636 |
| 4  | Cornejo Alfonso David Armando        | CA01134754 |

## **Observaciones:**

Fecha de entrega: 12 de junio de 2020

# **Terminal Server**

Instalación de máquina virtual Debian que servirá como terminal server, se han omitido los pasos de la instalación ya que es el proceso general que ya sabemos.

## Estas son las características de esta instalación:

- 1. Debian 10.3.
- 2. Ram 2GB.
- 3. HDD 10GB.

Se instalara el paquete **xrdp** que nos permitirá convertir nuestro debían en un servidor de terminal o conocido como servidor de escritorio remoto.

## Como root instalar el paquete así.

|         |        |      |         | administra | ador@terminal-server: ~        | Ð | - | 3 |
|---------|--------|------|---------|------------|--------------------------------|---|---|---|
| Archivo | Editar | Ver  | Buscar  | Terminal   | Ayuda                          |   |   |   |
| root@te | rminal | -ser | ver:/ho | me/admin   | istrador# apt-get install xrdp |   |   | l |

Xrdp escucha en el puerto 3389/tcp, por lo cual debemos permitirlo en firewall iptables de Debian.

## Permitir puerto de escucha 3389

sudo aptitude install iptables-persistent

Este comando permite las conexiones entrantes en el puerto 3389

| administrador@termina                                     | ll-server: ~                                                                                                    |
|-----------------------------------------------------------|----------------------------------------------------------------------------------------------------|
| Archivo Editar Ver Buscar Terminal Ayuda                  |                                                                                                    |
| root@terminal-server:/home/administrador# su<br>-j ACCEPT | do iptables -A INPUT -p TCPdport 3389                                                                                                    |
| administrador@termina                                     | al-server: ~                                                                                                    |
| Archivo Editar Ver Buscar Terminal Ayuda                  |                                                                                                    |
| root@terminal-server:/home/administrador# su<br>-j ACCEPT | udo iptables -A INPUT -p UDPdport 3389                                                                                                    |
| Los siguientes comandos son para mantener                 | administrador@terminal-server: ~ 🔶 _ 🗆 🗙                                                                                                    |
| persistente la configuración anterior.                    | Archivo Editar Ver Buscar Terminal Ayuda<br>root@terminal-server:/home/administrador# sudo iptables -L<br>Chain INPUT (policy ACCEPT)<br>target prot opt source destination<br>ACCEPT tcn anyuhere tcn dnt:3389 |
| sudo iptables-save > /etc/iptables/rules.v4               | ACCEPT udp anywhere anywhere udp dpt:3389                                                                                                    |
| sudo iptables-restore < /etc/iptables/rules.v4            | Chain FURWARD (policy ACCEPT)<br>target prot opt source destination                                                                                                    |
| sudo iptables-restore -n < /etc/iptables/rules.v4         | target prot opt source destination<br>root@terminal-server:/home/administrador#                                                                                                    |

Toda la configuración de xrdp reside en /etc/xrdp/sesman.ini desde ahí se puede definir por ejemplo el máximo de conexiones de escritorios remotos.

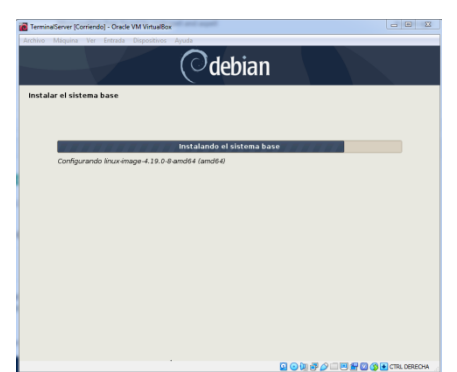

de escucha 338

Se ha establecido red interna en VirtualBox con la siguiente configuración y se ha establecido configuración de red con ip fija.

- 1. IP 172.30.32.14
- 2. Gateway 172.30.32.5
- 3. Mascara 255.255.255.0
- 4. DNS 8.8.8.8

La configuración de IP de uso para poder armar el entorno y el caso de uso, no hay una puerta de enlace con esa ip y se pretende únicamente hacer pruebas del entorno con un cliente dentro de la misma red local.

| 3 TerminalServer - Configuracion |                            |             |          |                 | ? ×     |
|----------------------------------|----------------------------|-------------|----------|-----------------|---------|
| General                          | Red                        |             |          |                 |         |
| I Sistema                        | Adaptador 1 Adaptador 2    | Adaptador 3 | Adaptado | r 4             |         |
| Pantalla                         | Habilitar adaptador de red |             |          |                 |         |
| Almacenamiento                   | Conectado a: Red interna   |             | •        |                 |         |
| Audio                            | Nombre: Proyecto1          |             |          |                 | •       |
| Red                              | Avanzadas                  |             |          |                 |         |
| Puertos serie                    |                            |             |          |                 |         |
|                                  |                            |             |          |                 |         |
| Carnetar compartidar             |                            |             |          |                 |         |
| Interfaz de unuario              |                            |             |          |                 |         |
| Interiaz de usuario              |                            |             |          |                 |         |
|                                  |                            |             |          |                 |         |
|                                  |                            |             |          |                 |         |
|                                  |                            |             |          | Aceptar C       | ancelar |
|                                  |                            |             |          |                 |         |
| 72                               | Editando W                 | red conn    | ection 1 |                 |         |
| lombre de la conexión            | Vired connection 1         |             |          |                 |         |
|                                  | vired connection 1         |             |          |                 |         |
| General Cableada                 | Seguridad 802.1x           | DCB         | Proxy    | Ajustes de IPv4 | Ajus    |
| Método Manual                    |                            |             |          |                 |         |
| Dirección                        |                            |             |          |                 |         |
| Dirección                        | Máscara de red             |             | Puerta   | a de enlace     |         |
| 172.30.32.14                     | 24                         |             | 172.30.  | 32.5            |         |
|                                  |                            |             |          |                 |         |
|                                  |                            |             |          |                 |         |
| Servidores DNS                   | 8.8.8.8                    |             |          |                 |         |
|                                  |                            |             |          |                 |         |

#### Pruebas de terminal server desde clientes RDP

Se realizan pruebas con los siguientes usuarios. Se crearon a través de estos comandos.

sudo useradd -m -s /bin/bash misael sudo passwd misael

y se estableció contraseña con el comando anterior.

Se realizara una prueba desde una máquina virtual Linux Mint mediante un cliente RDP llamado remmina.

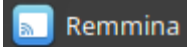

#### Configuración de cliente RDP remmina que permite ingresar al escritorio remoto.

|        |             |      | Cli          | ente de escritorio remoto Remmina |
|--------|-------------|------|--------------|-----------------------------------|
| +      | RDP 🔻       | 3    |              |                                   |
| Nomb   | re 👻        | Grup | o Servidor   | Usado por última vez              |
| 🚸 Tern | ninalServer |      | 172.30.32.14 | 2020-06-10 - 09:46:54             |
| 🚸 Tern | ninalServer | 2    | 172.30.32.14 | 2020-06-10 - 09:13:48             |

## Configuración para usuario misael

|                       |                | Preferencia            | as del escritorio remot   | D               | 8                  |
|-----------------------|----------------|------------------------|---------------------------|-----------------|--------------------|
| Perfil                |                |                        |                           |                 |                    |
| Nombre                | Ter            | rminalServer1          |                           |                 |                    |
| Grupo                 |                |                        |                           |                 | -                  |
| Protocolo             |                | RDP - Protocolo de esc | ritorio remoto (Remote De | sktop Protocol) | •                  |
| Pre comando           | cor            | mmand %h %u %t %U %    | 6p %goption               |                 |                    |
| Post comando          | /pa            | ath/to/command -opt1 a | rg %h %u %t -opt2 %U %p   | %g              |                    |
| Básico Avanzado       | SSH Tunnel     |                        |                           |                 |                    |
| Servidor              |                | 172.30.32.14           |                           |                 | -                  |
| Nombre de usuario     |                | misael                 |                           |                 |                    |
| Contraseña de usuario |                |                        |                           |                 |                    |
| Dominio               |                |                        |                           |                 |                    |
| Resolución            |                | O Usar resolución      | n del cliente             |                 |                    |
|                       |                | Personalizado          | 800x600                   |                 | ·                  |
| Profundidad de color  |                | Color alto (16 pp      | p)                        |                 | •                  |
| Compartir carpeta     |                | (Ninguno)              |                           |                 | ~                  |
| Desactivar la recon   | exión automáti | ica                    |                           |                 |                    |
| Cancelar              | Guardar co     | mo predeterminado      | Guardar                   | Conectar        | Guardar y conectar |

En la captura anterior se estableciendo el protocolo RDP en el servidor 172.30.32.14 y se está iniciando sesión con el usuario debían **misael** creado en el Terminal Server. Cuando tengamos lista la configuración y demos conectar podremos ver el escritorio remoto. Así:

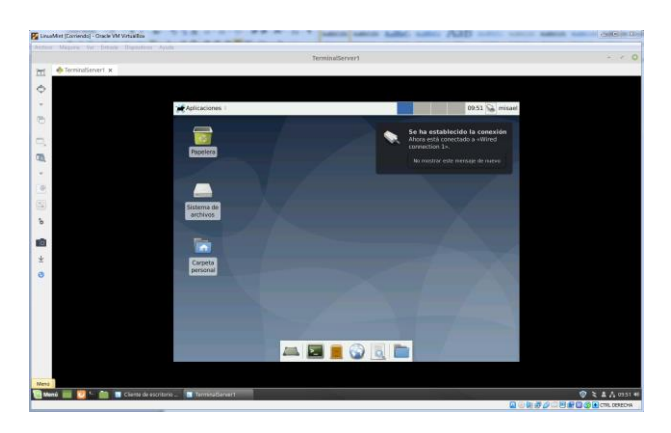

De la misma manera se ha configurado el usuario **administrador** y se ha establecido conexión al escritorio remoto.

Nota importante a saber, que cuando se está con sesión en el escritorio remoto no se puede iniciar sesión en el escritorio local. Lo que sí es posible es tener muchas sesiones remotas desde distintos usuarios.

También es importante cerrar sesión en cada usuario remoto al terminar de usarlo.

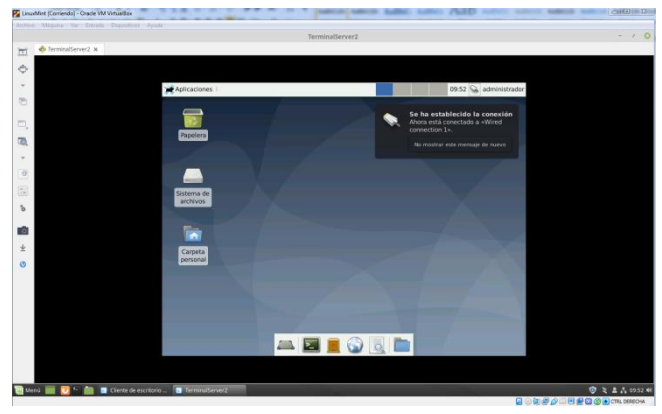

## **Print Server**

Instalación de máquina virtual Debian que servirá como print server, se han omitido los pasos de la instalación ya que es el proceso general que ya sabemos.

#### Estas son las características de esta instalación:

- 1. Debian 10.3.
- 2. Ram 2GB.
- 3. HDD 10GB.

Al momento de instalar se marcó servidor de impresión para que instale los paquetes necesarios.

El servidor de impresión se basa en CUPS por lo tanto es opcional instalar la GUI en el sistema.

Para instalar la GUI se utiliza este comando.

|         |        |       |         | adm       | ninistrac | lor@pi | rint-server: | ~       |                    | ×   |
|---------|--------|-------|---------|-----------|-----------|--------|--------------|---------|--------------------|-----|
| Archivo | Editar | Ver   | Buscar  | Terminal  | Ayuda     |        |              |         |                    |     |
| root@pr | int-se | rver: | /home/a | administr | ador#     | sudo   | apt-get      | install | system-config-prin | ter |

| Ese | comando   | instala | la | utilidad | de | administración | GUI |
|-----|-----------|---------|----|----------|----|----------------|-----|
| del | servidor. |         |    |          |    |                |     |

Tambien se podra administratar desde la web.

Por defecto nuestros servidor web corre via web en el puerto 631 y podemos acceder de manera local de la siguiente manera.

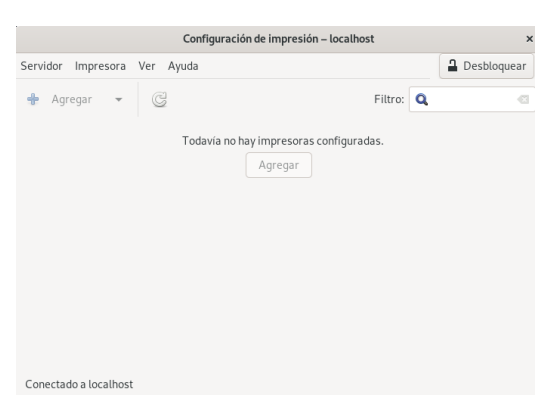

#### http://localhost:631

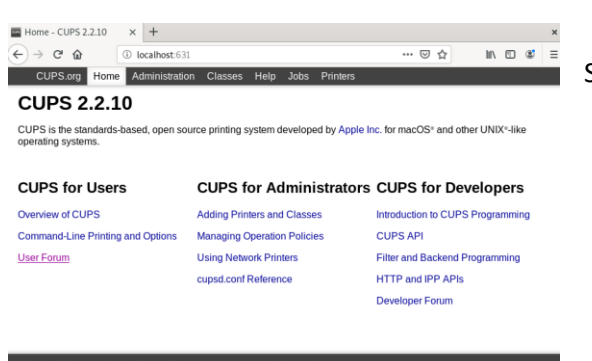

Sitio web de administración donde podremos:

- 1. Administrar impresoras.
- 2. Colas de impresión.
- 3. Editar la configuración del servidor.

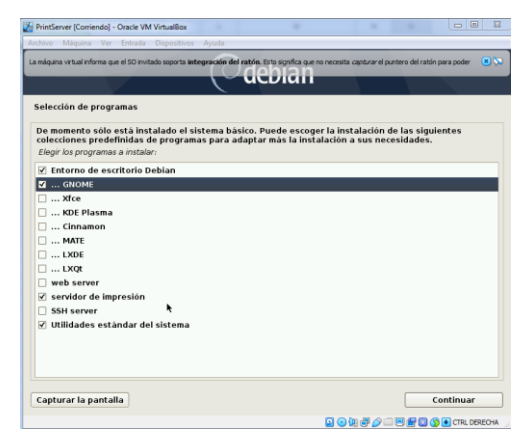

#### Archivo de configuración de CUPS

Lo podemos editar desde la terminal o desde la interfaz web.

#### /etc/cups/cupsd.conf

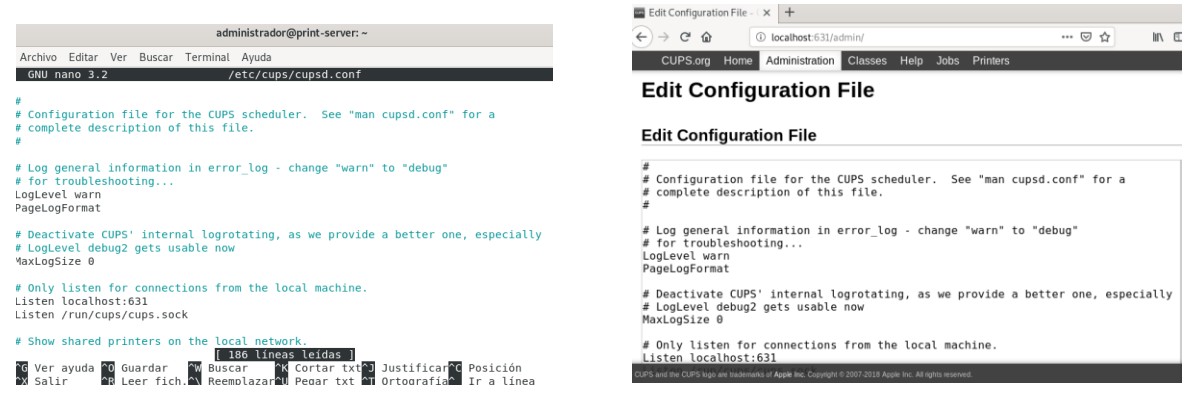

En este archivo establecemos, los puertos de escucha, las direcciones IP accesibles.

Ejemplo de regla para permitir acceso al administrador web desde cierta IP.

<Location /> Order allow,deny #Allow localhost Allow 192.168.1.\* # change to local LAN settings </Location>

Una vez configurado el servidor es importante que añadamos a nuestro usuario al grupo Ipadmin, para evitar problemas a la hora de configurar las impresoras. Este grupo es el que administra CUPS.

useradd <usario> -p <contraseña> --groups lpadmin

#### Configuración para permitir administración de forma remota.

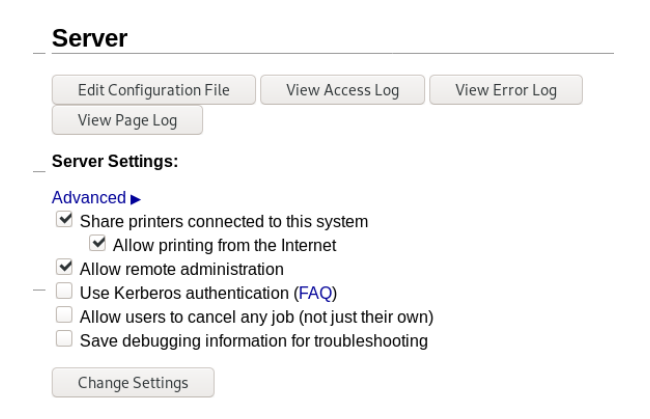

## **Reiniciar servicio CUPS**

sudo systemctl restart cups

|         |        |       |         | admi     | nistrador@prin | t-server: ~ |         |      |
|---------|--------|-------|---------|----------|----------------|-------------|---------|------|
| Archivo | Editar | Ver   | Buscar  | Terminal | Ayuda          |             |         |      |
| root@pr | int-se | rver: | /home/a | dministr | ador# sudo :   | systemctl   | restart | cups |

## Comprobar estado de servicio CUPS

sudo systemctl status cups

| administrador@print-server: ~                                                                                                    | × |
|----------------------------------------------------------------------------------------------------|---|
| Archivo Editar Ver Buscar Terminal Ayuda                                                                                                    |   |
| <pre>root@print-server:/home/administrador# sudo systemctl status cups • cups.service - CUPS Scheduler Loaded: loaded (/lib/systemd/system/cups.service; enabled; vendor preset: en Active: active (running) since Thu 2020-06-11 20:30:34 CST; 1min 41s ago Docs: man:cupsd(8) Main PID: 2744 (cupsd) Tasks: 1 (limit: 2347) Memory: 1.9M CGroup: /system.slice/cups.service _2744 /usr/sbin/cupsd -l</pre> | а |
| jun 11 20:30:34 print-server systemd[1]: Started CUPS Scheduler.<br>lines 1-11/11 (END)                                                                                                    |   |

Hasta aquí el servidor de impresión está listo y visible en la red.

## Agregando impresora en Servidor CUPS

| - CUPS 2.2.10                                           |                                                                                                    |
|---------------------------------------------------------|----------------------------------------------------------------------------------------------------|
| CUPS.org Home Administration Classes Help Jobs Printers |                                                                                                    |
| Administration 1                                        |                                                                                                    |
| Printers                                                | Server                                                                                                    |
| Add Printer Find New Printers Manage Printers           | Edit Configuration File                                                                                                    |
| 2                                                       | View Page Log                                                                                                    |
| Classes                                                 | Server Settings:                                                                                                    |
| Add Class Manage Classes Jobs                           | Advanced ►<br>Share printers connected tr<br>Allow printing from the<br>Allow remote administration<br>Use Kerberos authenticati<br>Allow users to cancel any ji |
| Manage 2005                                             | Change Settings                                                                                                    |

Tenemos que entrar a la pestaña "Administración" y luego en la opción de "Agregar impresora". El sistema detectara las impresoras que tengamos conectadas localmente o podemos agregar otra que se encuentre en otra ubicación de la red. Luego seguimos en asistente.

| Audenniel                                                                                                    |                                                                                                    |
|----------------------------------------------------------------------------------------------------|----------------------------------------------------------------------------------------------------|
| Local Printers:                                                                                                    | CUPS-BRF (Virtual Braille BRF Printer)                                                                                                    |
|                                                                                                    | HP Printer (HPLIP)                                                                                                    |
|                                                                                                    | Canon G2000 series (Canon G2000 series)                                                                                                    |
| Discoursed Naturals Drivtores                                                                                                    | HP Fax (HPLIP)                                                                                                    |
| Discovered Network Printers:                                                                                                    |                                                                                                    |
| Other Network Printers.                                                                                                    | DLPD/LPR Host or Printer                                                                                                    |
|                                                                                                    |                                                                                                    |
|                                                                                                    | Internet Printing Protocol (ipp)                                                                                                    |
|                                                                                                    | Internet Printing Protocol (https)                                                                                                    |
|                                                                                                    | Internet Printing Protocol (http)                                                                                                    |
|                                                                                                    | Internet Drinting Depter and (inc.)                                                                                                    |
|                                                                                                    | Internet Printing Protocol (Ipps)                                                                                                    |
| CUPS.org Home Administration Classes Help Jobs F                                                                                                    | Continue                                                                                                    |
| CUPS.org Home Administration Classes Help Jobs P<br>Add Printer<br>Add Printer                                                                                                    | Continue<br>Continue<br>Se muestra información de la impres                                                                                                    |
| CUPS.org Home Administration Classes Help Jobs P<br>Add Printer<br>Add Printer                                                                                                    | continue<br>continue<br>Se muestra información de la impres<br>que estamos a punto de agregar y                                                                                      |
| CUPS.org       Home       Administration       Classes       Help       Jobs       F         Add Printer         Name:       Canon_62900_series         (May contain any printable characters except "/", "#", and space)                                                                                                    | Continue  Se muestra información de la impres que estamos a punto de agregar y marcamos el cheque que dice "shari                                                                    |
| CUPS.org       Home       Administration       Classes       Help       Jobs       F         Add Printer         Add Printer         Name:       Canon_62000_series         (May contain any printable characters except "/", "#", and space)         Description:       Canon 62000 series                                                                                                    | Continue Se muestra información de la impres que estamos a punto de agregar y marcamos el cheque que dice "shari                                                                     |
| CUPS.org       Home       Administration       Classes       Help       Jobs       F         Add Printer         Name:       Canon_62000_series       (May contain any printable characters except "/", "#", and space)         Description:       Canon 62000 series       (Human-readable description such as "HP LaserJet with Duplexer")                                                                                                    | Continue<br>Se muestra información de la impres<br>que estamos a punto de agregar y<br>marcamos el cheque que dice "shari<br>la impresora quedara automáticame                       |
| CUPS.org       Home       Administration       Classes       Help       Jobs       F         Add Printer         Add Printer         Name:       Canon_62000_series<br>(May contain any printable characters except "/", "#", and space)         Description:       Canon 62000 series<br>(Human-readable description such as "HP LaserJet with Duplexer")         Location:       (Human-readable location such as "Lab 1")                                                                                                    | Continue Se muestra información de la impres<br>que estamos a punto de agregar y<br>marcamos el cheque que dice "shari<br>la impresora quedara automáticame<br>compartida en la red. |
| CUPS.org       Home       Administration       Classes       Help       Jobs       F         Add Printer         Add Printer         Name:       Canon_62000_series         (May contain any printable characters except "/", "#", and space)         Description:       Canon 62000 series         (Human-readable description such as "HP LaserJet with Duplexer")         Location:       (Human-readable location such as "Lab 1")         Connection:       usb://Canon/G2000%20series?serial=1AFB33&interface                                 | Continue Se muestra información de la impres<br>que estamos a punto de agregar y<br>marcamos el cheque que dice "shari<br>la impresora quedara automáticame<br>compartida en la red. |
| CUPS.org       Home       Administration       Classes       Help       Jobs       F         Add Printer         Add Printer         Name:       Canon_62000_series<br>(May contain any printable characters except "/", "#", and space)         Description:       Canon 62000 series<br>(Human-readable description such as "HP LaserJet with Duplexer")         Location:       (Human-readable location such as "Lab 1")         Connection:       usb://Canon/G2000%20series?serial=1AFB33&interface         Sharing:       Share This Printer | Continue Se muestra información de la impres<br>que estamos a punto de agregar y<br>marcamos el cheque que dice "shari<br>la impresora quedara automáticame<br>compartida en la red. |

Model: Canon

Or Provide a PPD File: Browse... No file selected.

Add Printer

Connection: usb://Canon/G2000%20series?serial=1AFB33&interface=1|Canon G2000 series Sharing: Share This Printer Make: Canon Select Another Make/Manufacturer Canon BJ-5 Foomatic/bJ106 (recommended) (en) Canon BJ-5 Foomatic/bJ106 (recommended) (en) Canon BJ-100 Foomatic/bJ106 (recommended) (en) Canon BJ-10V Foomatic/bJ100 (recommended) (en) Canon BJ-15V Foomatic/bJ100 (recommended) (en) Canon BJ-15V Foomatic/bJ100 (recommended) (en) Canon BJ-20 Foomatic/bJ100 (recommended) (en) Canon BJ-20 Foomatic/bJ100 (recommended) (en) Canon BJ-20 Foomatic/bJ100 (recommended) (en) Canon BJ-20 Foomatic/bJ100 (recommended) (en) Canon BJ-20 Foomatic/bJ100 (recommended) (en) "Add Printer".

s el modelo de nuestro equipo para que se agregue el controlador indicado. Finalizamos presionando el botón del final que dice

Tras finalizar se muestra una última ventana donde podemos configurar las preferencias de esta impresora. Como lo es el color, tamaño de papel, etc.

| CUPSong Home Administration Classes Help Jobe Prinners<br>Set Default Options for Canon_G2000_series<br>General Printer Features Common Printer Features Extra 1 Output<br>Output Control Extra 4 Output Control Extra 5 Banners Policies | Control Commo        | n Output Contr | ol Extra 1 | Output Control Extra 2 |
|----------------------------------------------------------------------------------------------------|----------------------|----------------|------------|------------------------|
| Gen                                                                                                    | eral                 |                |            |                        |
| Media Size:                                                                                                    | Letter               |                | ~          |                        |
| Color Model:                                                                                                    | RGB Color            | ~              |            |                        |
| Color Precision:                                                                                                    | Normal ~             |                |            |                        |
| Media Type:                                                                                                    | Plain Paper          | ~              |            |                        |
| Print Quality:                                                                                                    | Standard Y           |                |            |                        |
| Resolution:                                                                                                    | Automatic            |                | ~          |                        |
| Shrink Page If Necessary to Fit Borders:                                                                                                    | Shrink (print the w  | hole page)     |            |                        |
| Shrink Page If Necessary to Fit Borders:                                                                                                    | Shrink (print the wi | hole page) 🗸 🗸 |            |                        |

## Administrar impresoras del servidor

| CUPS  | S.org H | Home   | Administration | Classes     | Help     | Jobs  | Printers |             |                    |              |              |        |
|-------|---------|--------|----------------|-------------|----------|-------|----------|-------------|--------------------|--------------|--------------|--------|
| Print | ers     |        |                |             |          |       |          |             |                    |              |              |        |
|       |         |        |                | Search in F | Printers |       |          |             |                    | Search       | Clear        |        |
|       |         |        |                |             |          |       |          | Showing 2 o | f 2 printers.      |              |              |        |
|       | Queue   | Name   |                | Descript    | tion     |       | Lo       | cation      | Make and Model     |              |              | Status |
|       | Canon_  | G2000  | _series        | Canon G     | 2000 se  | eries |          |             | Canon G2000 series | - CUPS+Guten | print v5.3.1 | Idle   |
|       | G2000-  | series |                | Canon G     | 2000 se  | eries | pri      | nt-server   | Canon G2000 series | - CUPS+Guten | print v5.3.1 | ldle   |
|       |         |        |                |             |          |       |          |             |                    |              |              |        |

Desde esa interfaz se puede administrar todas las impresoras que tengamos agregadas al servidor.

Desde aquí podemos realizar labores de mantenimiento a la impresora, mover, pausar o cancelar trabajos de impresión.

#### Probando impresora desde un cliente Linux.

Para lograr esto se establecerá una red interna en nuestro virtual box y estableceremos IP estática.

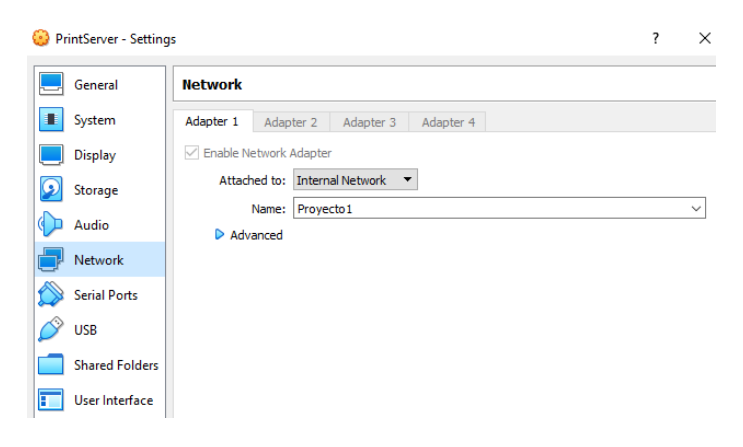

### Configuración de red del servidor.

| Cancelar   |           |                            | Cab          | leada     |                                | Aplicar |
|------------|-----------|----------------------------|--------------|-----------|--------------------------------|---------|
| Detalles   | Identidad | IPv4                       | IPv6         | Seguridad |                                |         |
| Método IPv | 4         | Automá                     | tico (DHC    | CP)       | 🔵 Sólo enlace local            |         |
|            |           | <ul> <li>Manual</li> </ul> |              | ,         | <ul> <li>Desactivar</li> </ul> |         |
| Direccione | 5         |                            |              |           |                                |         |
| Dir        | ección    | M                          | áscara de re | d         | Puerta de enlace               |         |
| 172.30.32  | 2.23      | 255.2                      | 55.255.0     |           | 172.30.32.5                    | 8       |
|            |           |                            |              |           |                                |         |
|            |           |                            |              |           |                                | 8       |

## Cliente de Linux Mint dentro de la misma red interna del servidor de impresión.

Desde linuxMint hay que abrir la utilidad de impresión integrada y ver si salen disponibles las impresoras del servidor. Y hacer una prueba imprimiendo.

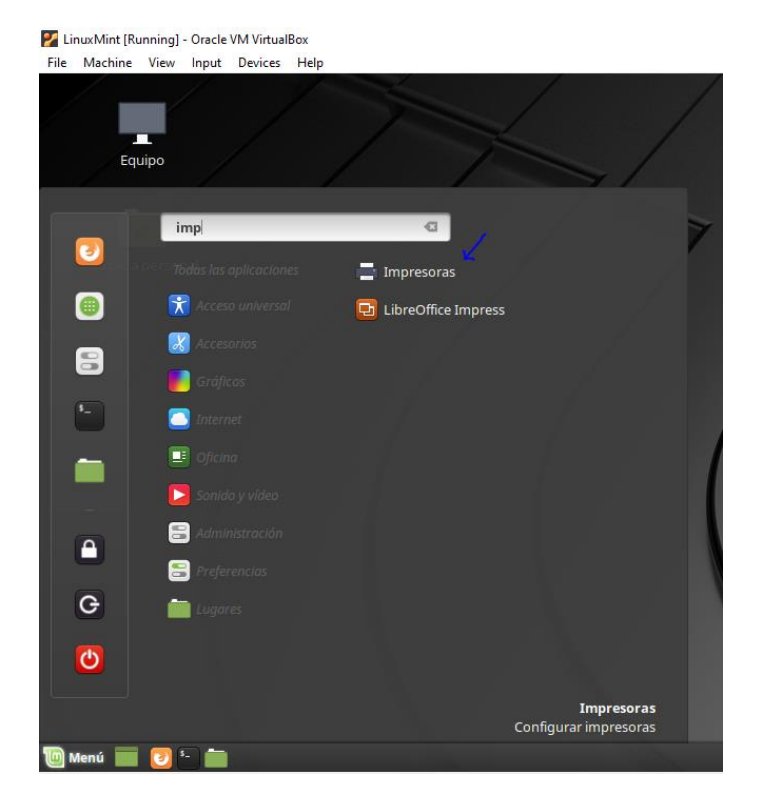

De manera predeterminada las impresoras que se compartieron desde el servidor está disponible en la red interna.

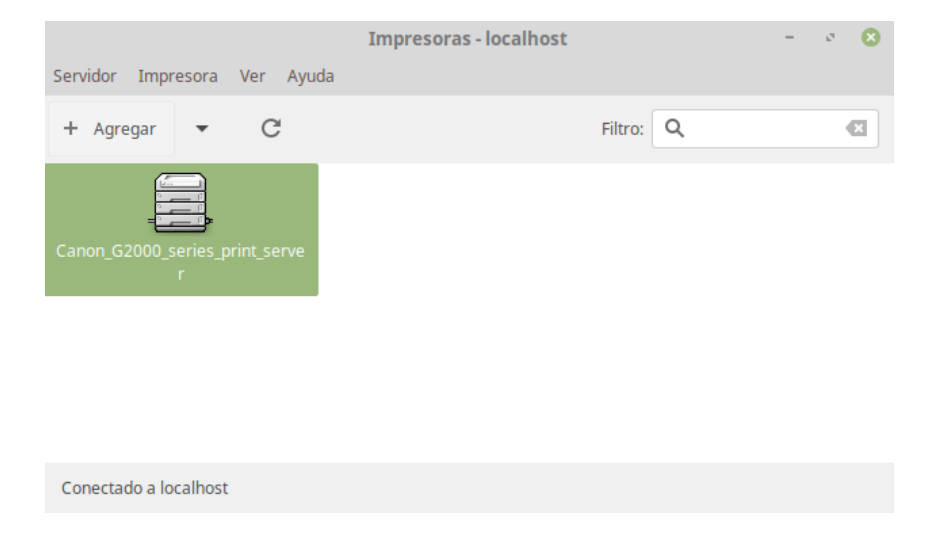

Sin embargo, si nos queremos conectar al servidor especifico hacemos esta configuración.

Ingresamos aquí.

| K        | Impresoras - localhost 🛛 – 🦻 🙁 |        |       |         |   |  |  | 8 |  |
|----------|--------------------------------|--------|-------|---------|---|--|--|---|--|
| Servidor | Impresora                      | Ver    | Ayuda |         |   |  |  |   |  |
| 🔇 Conect | ar                             |        |       | Filtro: | ٩ |  |  |   |  |
| Nuevo    |                                | ×      |       |         |   |  |  |   |  |
| ➔ Salir  | r                              | Ctrl+Q | rve   |         |   |  |  |   |  |
|          |                                |        |       |         |   |  |  |   |  |
| Conectad | lo a localhost                 |        |       |         |   |  |  |   |  |

Y colocamos la IP de nuestro servidor y damos click en conectar.

| Servidor      | <b>Impresor</b><br>Impresora Ver Ayuda | as - localhost  | - 0      | 8 |
|---------------|----------------------------------------|-----------------|----------|---|
| + A           | Conectar a u                           | in servidor CUF | es 🙁     | Ø |
|               | Servidor CUPS: 172.                    | 30.32.23        | •        |   |
| Canon <u></u> | Requerir cifrado                       |                 | K        |   |
| - 1           |                                        | Cancelar        | Conectar |   |
| Conecta       | do a localhost                         |                 |          |   |

Al realizar esto, estaremos dentro del servidor de impresión y tendremos acceso a sus dispositivos de impresoras.

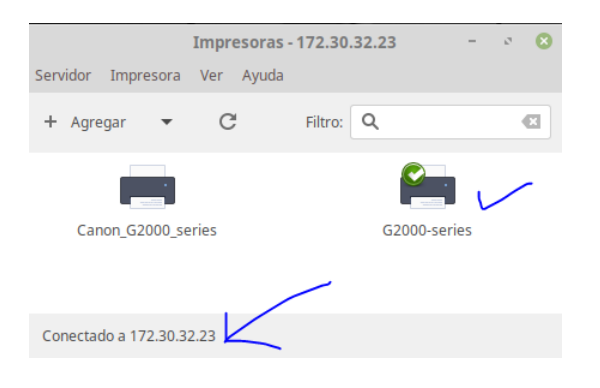

Esto es todo, ya podremos imprimir desde nuestros clientes.